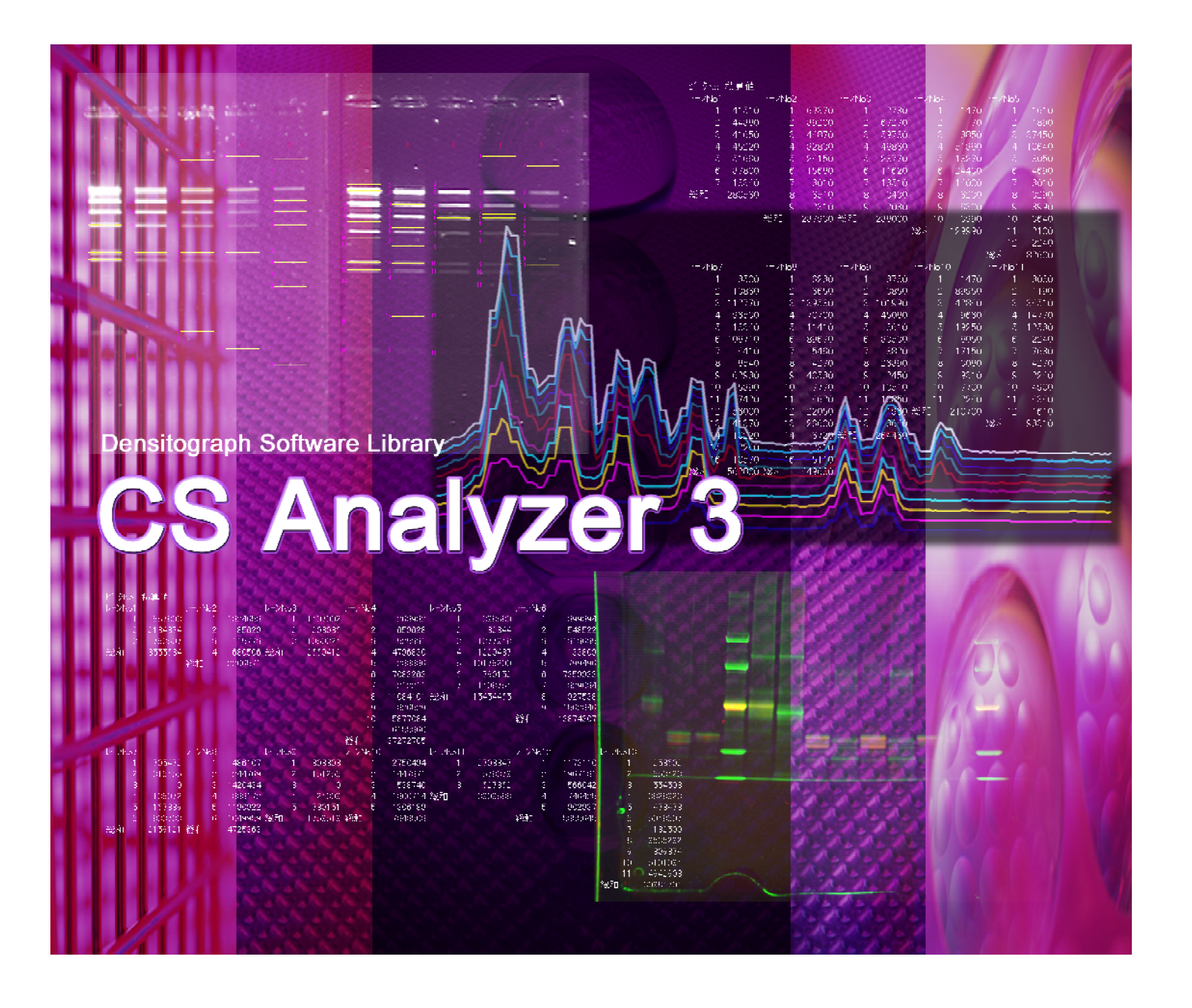

ATTO Densitograph Software Library

CS Analyzer 3 for Windows 7/Vista/XP

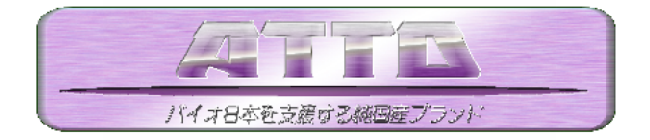

# CS Analyzerの画像変換機能

## 表示画像のコントラスト調整機能

CS Analyzer は10~16 bit 画像という通常の 8bitファイル(BMPやTIFF、JPEGなど)よりも コントラスト階調数が多い画像を扱うことができ ます。10~16 bit 画像はモニター上ではバン ドが確認しにくいことが多いため、表示コント ラスト調整機能を使って、バンドを見やすくす ることが可能です。コントラスト調整は画像の 輝度値を変更しないため、調整の有無に関 係なく、同じ計測結果が得られます。 また、コントラスト調整を反映させた画像を TIFFやBMP、JPEGといった8 bitファイルに 変換保存することも可能です。

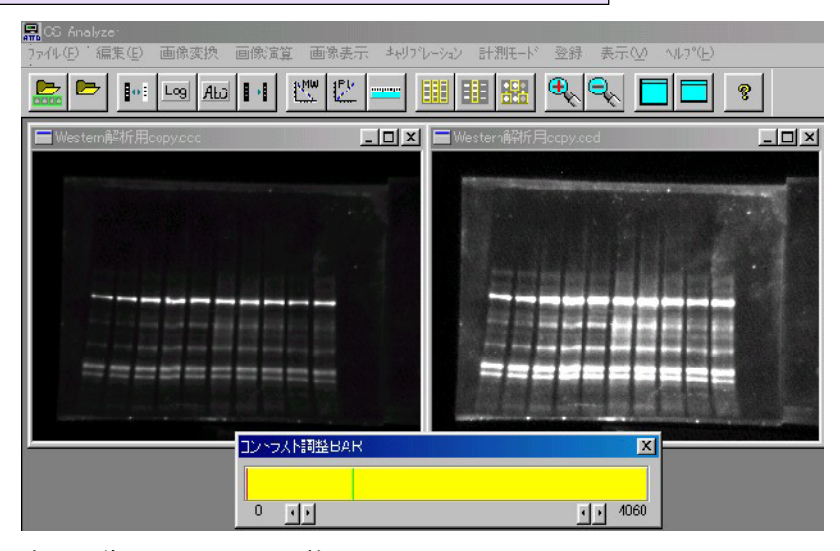

#### 表示画像のコントラスト調整

見た目のコントラストが変化します。 画像の輝度データは変化しないので調整後の画像を解析しても適正な計測結果が得られます。

🔜 Western解析用

🚊 🖻 👼 🖬 🔤 💾 🖄 🔛 💭 🖷 🗮

**ラスト調整BAB** 

回 (2011)17

## 擬似カラー表示

CS Analyzerで表示画像のコントラスト調整を行った場合、モノクロ画像ではバックとバンドが見分けにくい場合があります。このような時擬似カラー化をすることでモノクロ画像のときよりもバンドが確認しやすくなります。擬似カラー化も表示上の変更のため計測用の輝度値に変更がないため、擬似カラー化の有無に関係なく、同じ計測結果が得られます。

擬似カラー化した画像はTIFFやBMP、JPEGといった8bitファイルに変換保存する ことも可能です。

# 画像階調数(bit 数)の変更

CS Analyzerは8~16bitの画像に対応しています。これらの画像を下位ビット(また は上位ビット)に非可逆的に変更可能です(画像モード変換機能)。変更後保存も 可能です。現画像は別途保存しておくことをお勧めします。

## 画像解像度の変更

CS Analyzerは、画像の解像度を2 倍(または1/2)に非可逆的に変更 可能です。解像度の変更は、画像 の印刷時によりなめらかなイメージと して印刷したいときに効果的です。 変更した画像を保存する場合、解 像度を2倍にした画像は保存容量 が4倍に増加します。

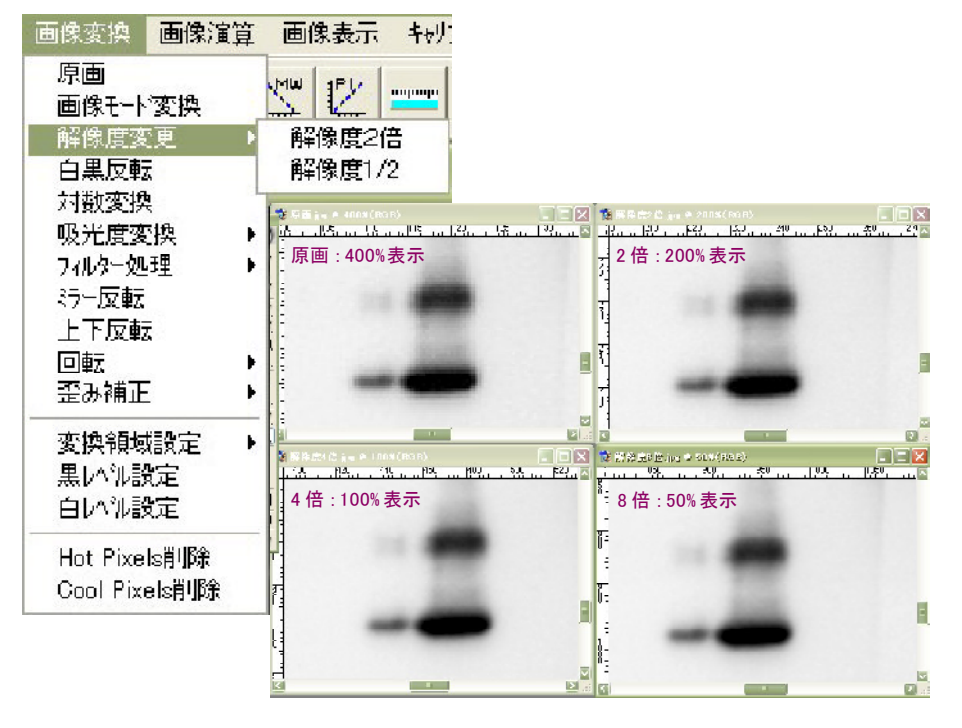

# 階調の反転

CBB染色ゲルなどは、計測に適した画像に変換する ために、吸光度変換を行ってから画像解析を行いま す。吸光度変換を行うことで定量性を保ったまま解析 に適した画像に変換することが可能です。 吸光度変換を行うと、画像は白黒反転したようになり

ます。さらにコントラスト調整でバンドを見やすくする ことが可能です。

画像取り込み時にシェーディング補正をしておくと、 バックグラウンドが均一になります。

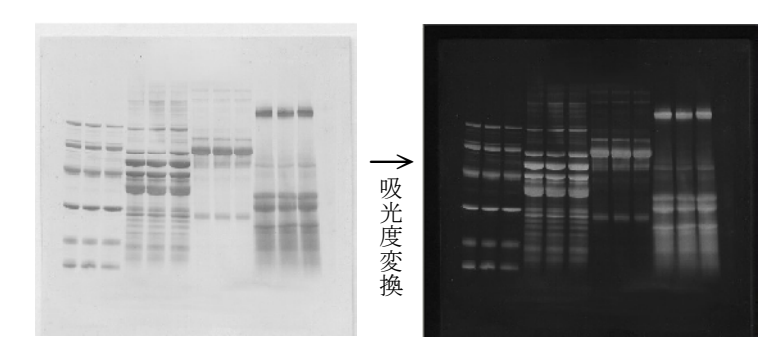

## 画像演算機能

### ■例1:発光パターンと有色マーカー像の合成

化学発光メンブレンの撮影では、通常発光パターンを見る ことはできますが、発光していない分子量マーカーは検出 されません。しかしCS Analyzerなら、(有色マーカーを使っ ている場合)メンプレンを白色光源を使って撮影した画像と、 続けて発光パターンを撮影した画像とを合成(画像減算)す ることが可能です。この画像を使えば化学発光パターンの 分子量測定が行えます。

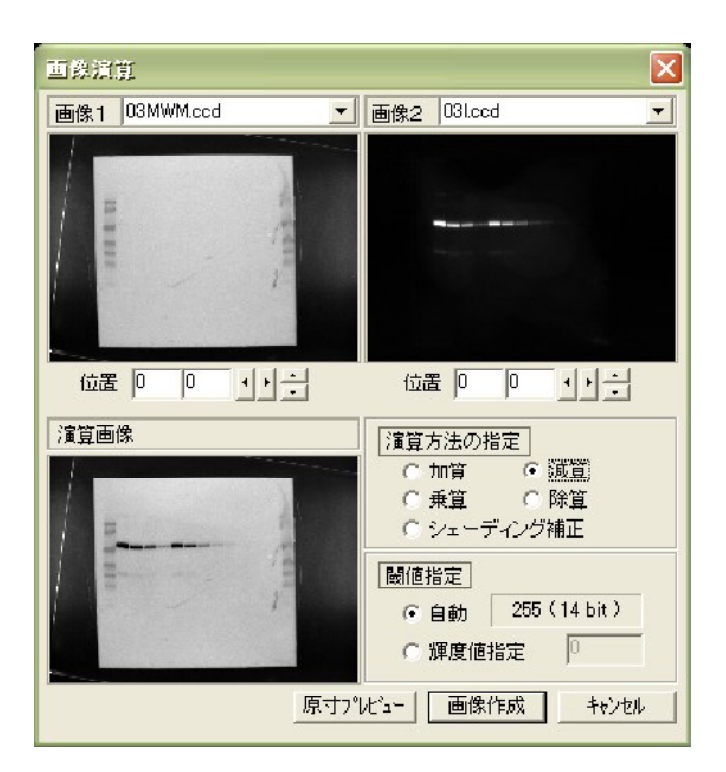

### ■例2:シェーディング補正

CBB染色ゲルなどの取り込みには白色透過光源を使用しま す。この光源にはムラがあるため、そのままでは解析時に バックグラウンドのムラが問題となります。

シェーディング補正機能を用いると、光源のムラを補正し、 バックを均一にすることができます(極端にムラの大きい光 源では適正な補正が行えない場合があります。)。

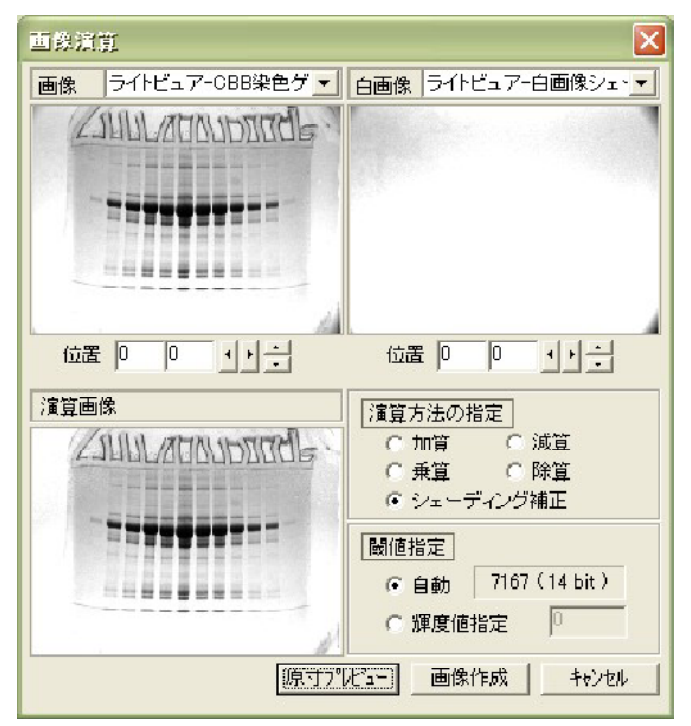

# CS Analyzerの解析機能

# 画像解析の原理(ゾーンデンシトメトリー法)

まず、画像上に計測領域(長方形または矩形)を設定します。計測領域設定時に計測方向(上下方向/左右方向)を選択し ます。ゾーンデンシトメトリー法では、計測方向に対して幅方向、1ライン分のピクセルの輝度の平均値を用いてデンシトグラム(プ ロファイル)を得ます。計測結果の積算値はこのデンシトグラムから計算します。

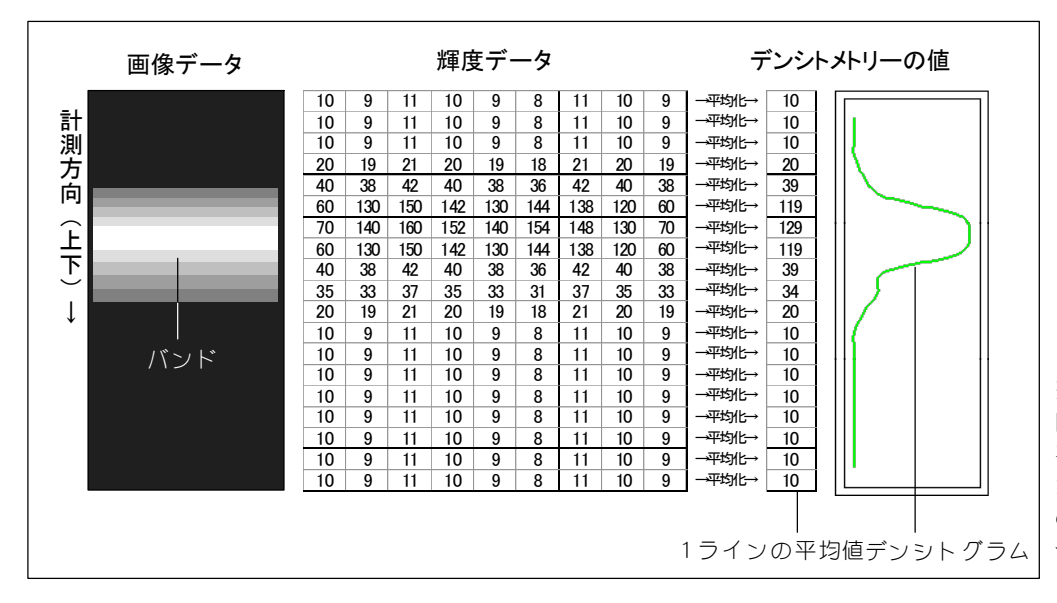

※注:実際の計測では、左 図の輝度データ、1ラインの 平均値は表示されません。 1ラインの平均値は計測後 の保存メニューの「テキスト セーブ」で保存可能です。

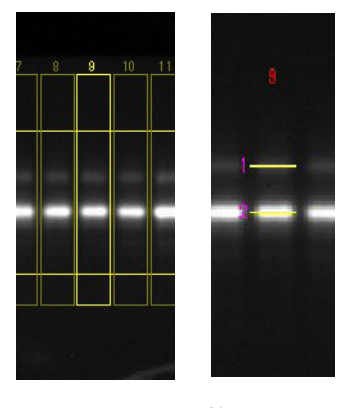

## ①レーン設定・バンド検出 計測レーンの設定後、検出を行うとバンド が自動検出されます。計測のためのプロ ファイルは下図のように表示されます。

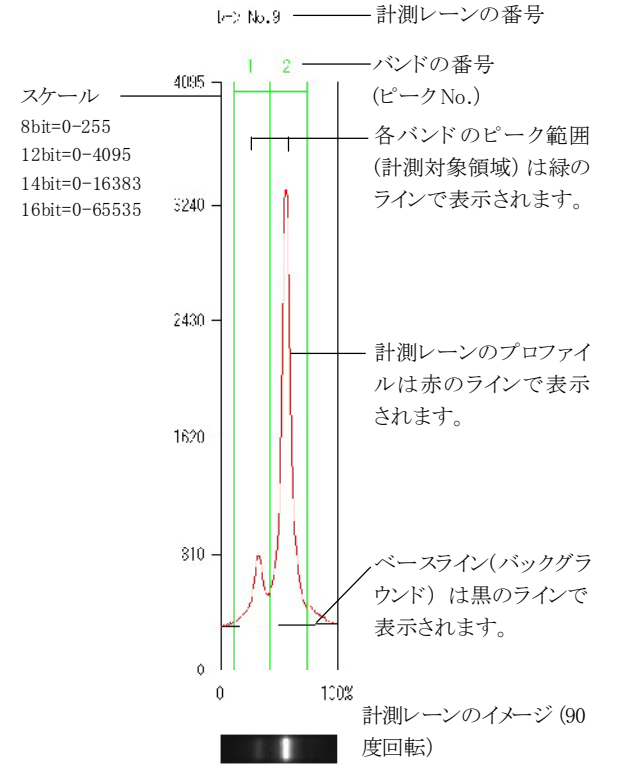

### ②プロファイルの表示

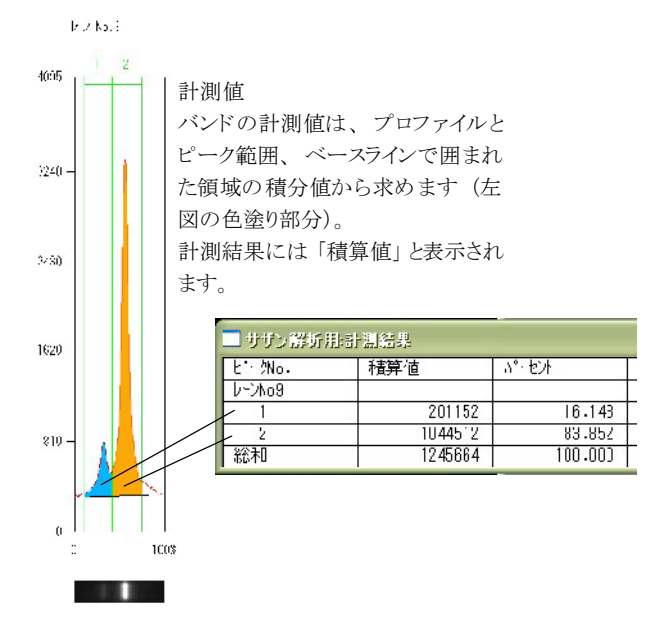

# 撮影画像の解析例 DNAの希釈系列

プリントグラフでDNAの希釈系列を電気泳動し、エチジ ウムブロマイド染色したゲルを撮影・TIFF(10bit)で保存し た画像を、CS Analyzerで計測しました。

下は、計測した各レーンのプロファイルです。プロファイ ルから、バンドの濃さを「積算値」として算出します。添 加量は各レーンの総DNA量で、1057bpのバンドは質量 で全体の約20%となります。

レーン⑨に比べて、レーン①では約240倍の濃度になります。

ATTOOLOB(10bit).ena計測結果

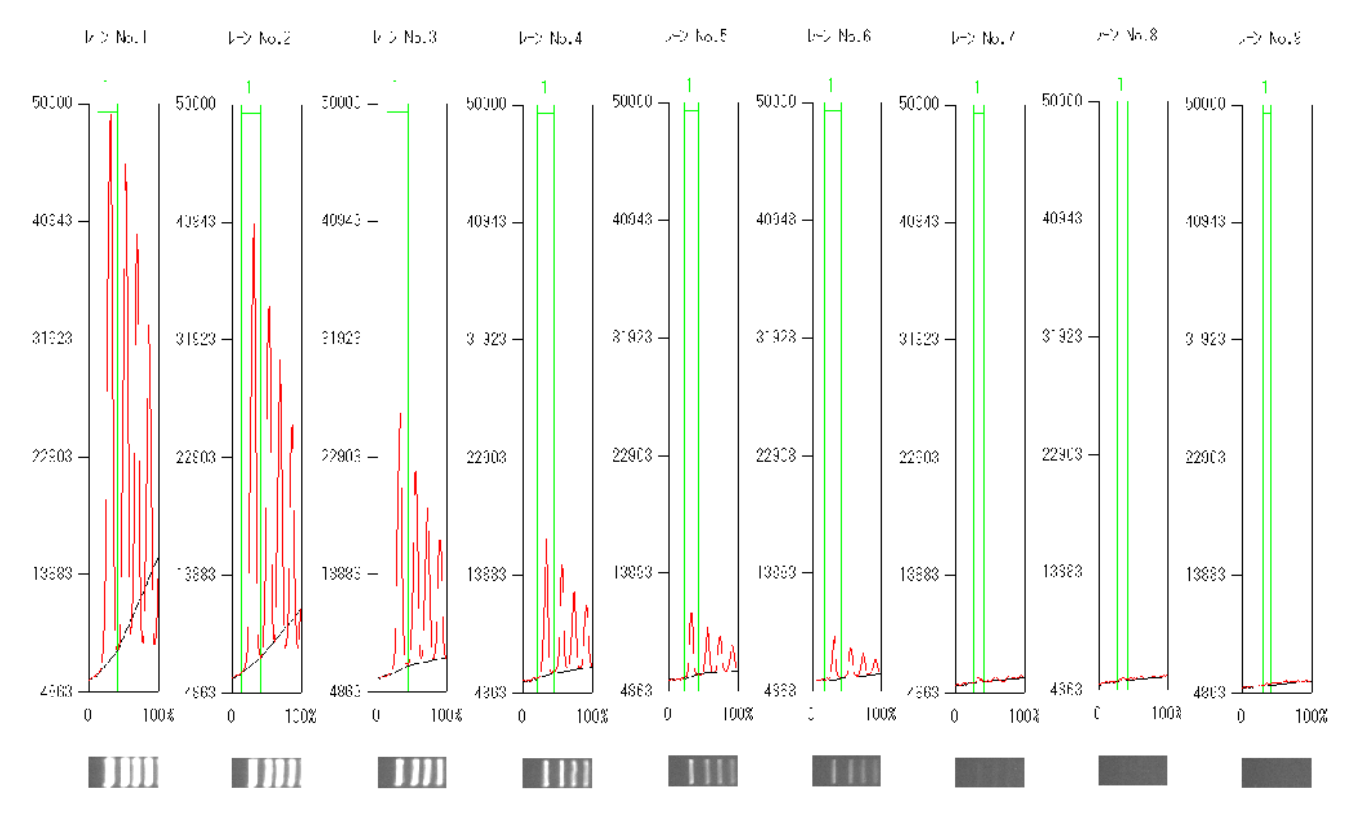

| E'-外o.        | 積算値       |          |                |          |          |     |      |
|---------------|-----------|----------|----------------|----------|----------|-----|------|
| 1-2No1        |           |          |                |          |          |     |      |
|               | 7736550 ~ |          |                | 添加量/lane | 対象バンド    | 梌出  | 倍率   |
| 総札            | 736550    |          |                |          | 1380.021 | ТХШ | ιμ-  |
| 1             | 5788470 ~ |          | 1              | 1500ng   | 1057bp   | O   | 240  |
| 総和<br>[Julia] | 5700470   |          | 2              | 1000ng   | 1057bp   | Ø   | 160  |
|               | 2968110   |          | 3              | 500ng    | 1057bp   | Ø   | 80   |
| 総和            | 2968110   | -        |                |          |          | 0   | 10   |
| 1             | 1299000 ~ |          | - ( <b>4</b> ) | 250ng    | 105/bp   | Ø   | 40   |
| 総和            | 1299000   |          | - (5)          | 100ng    | 1057bp   | Ø   | 16   |
| 1             | 576870 -  |          | - 6            | 500ng    | 1057bp   | Ø   | 8    |
| 総和            | 576870    |          | -              | 5        | •        | -   |      |
| 1 1 VNo6      | 278110    |          | $\overline{O}$ | 25ng     | 1057bp   | O   | 4    |
| 総和            | 376110    |          | · 8            | 12.5ng   | 1057bp   | 0   | 2    |
| 1             | 47790 ~   |          | (9)            | 6.25ng   | 1057bp   | Δ   | 1    |
| 総和            | 47790     |          | -              |          |          |     |      |
| 1-2No8        | 00000     | $\vee$ / | (10)           | 3.13ng   | 1057bp   | ×   | 0.5  |
| 総和            | 28830 2   |          | (1)            | 1.61ng   | 1057bp   | ×   | 0.25 |
| <u></u> ->N₀9 |           | V        |                |          |          |     |      |
| 1             | 10530     |          |                |          |          |     |      |
| 総和            | 10530     |          |                |          |          |     |      |

# CS Analyzerの解析機能

## 発光パターンの分子量計測

抗体を反応させ、発光検出したサンプルのバンドの位 置を確認したい場合、どのようにすれば確認が出来る でしょうか?

#### ■方法1:実寸大印刷を行う

取り込んだ画像をスケールキャリブレーションし、実寸 大印刷を行います。このときOHPフィルムなどに印刷 するとメンブレンと重ね合わせ て、X線フィルムと同様 に有色マーカーと照らし合わせることが可能です。

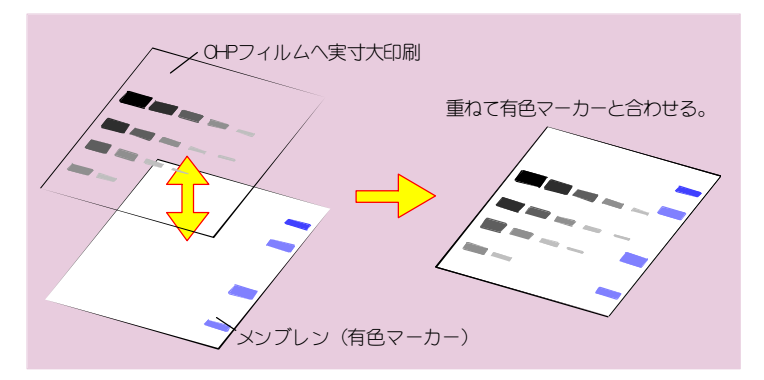

## ■方法2:画像合成を使用して分子量計測

有色マーカーのイメージと発光パターンを画像合成し(減算)、解析ソフトウエアで分子量計測が出来ます。

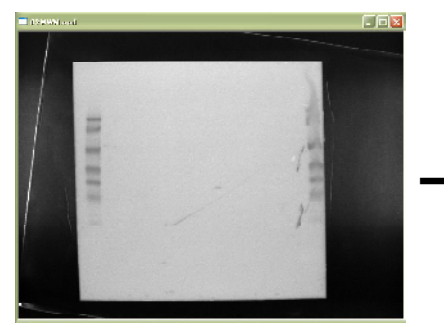

有色マーカー像

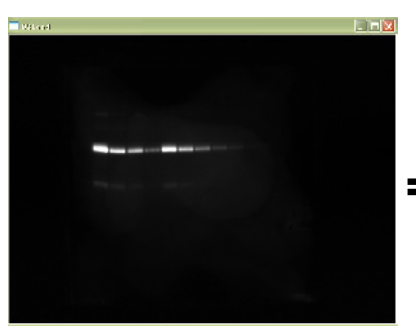

#### 発光パターン

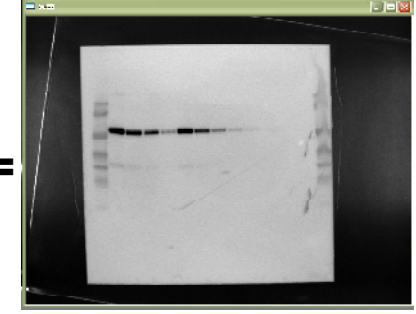

合成パターン→分子量計測へ

54713

?6683

81303

52121 25942 70065

52123

25942

78065

52974

52974

53833

26187

80025

53833

26.683

54713 54713

55.60 J

55603

50513 56513

市子田

4977502

E7E8820

049576

4614794

5306551

379030

2625581

1999724

1999724

4159069

581014

E0/0983

3635875 4045065

2017240 2007240

992430

952438

922432 922432

761318

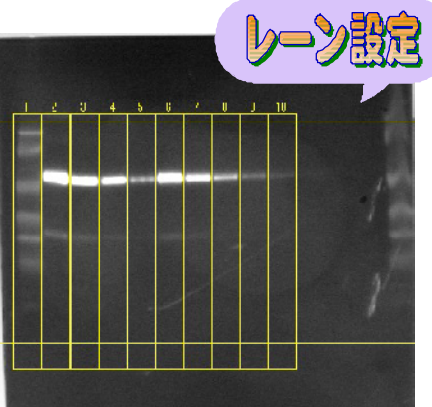

### ●解析機能

CS Analyzerでは、電気泳動パターンから、バンドの濃さ、分子量な どが計測可能です。主な使用手順は以下の通りです。 分子量計測の手順 画像を反転 ②レーンの設定→分子量キャリブレーション ③バンド検出・・・・計測結果 CS Analyzerは分子量マーカーの移動度と各バンドの分子量を基にして、計測 対象バンドの分子量推定を行います。

100%

L - No FU

総和

Ċ

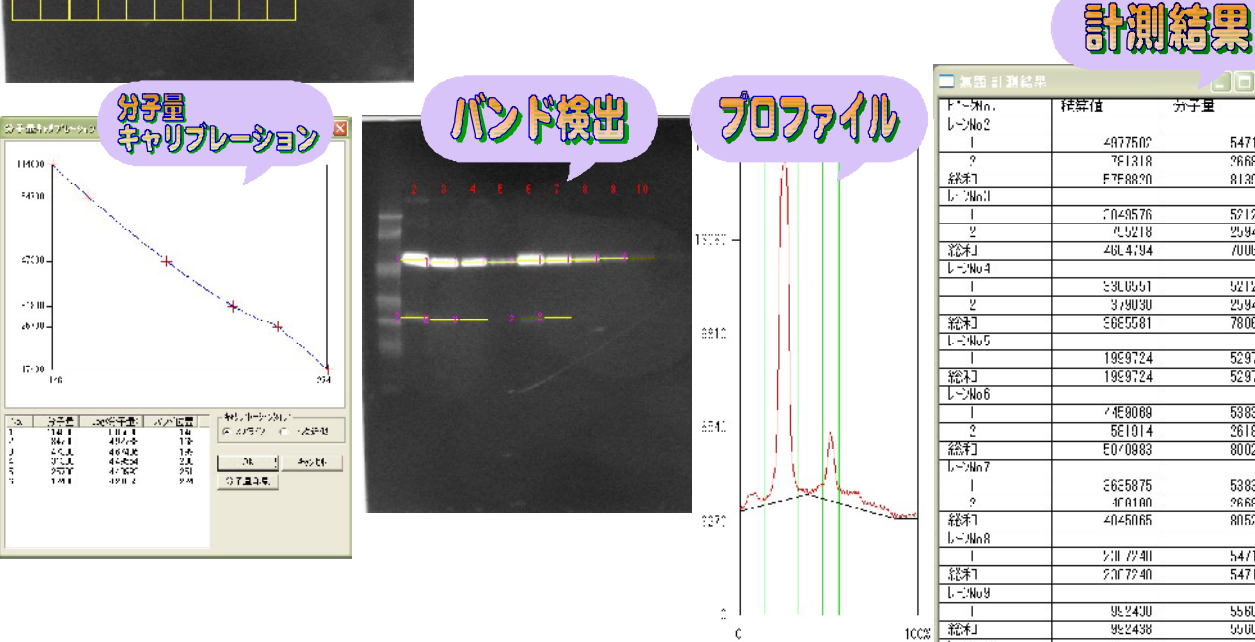

# 曲がったパターンへの対応

### ■歪み正機能

PAGEのような末広がりになったパターンも、歪み補正機能を使えば図のようにレーンの曲がりにぴったりフィットします。

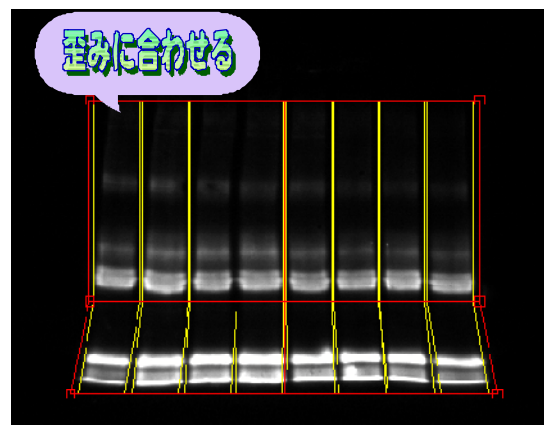

PAGEで末広がりのパターン

## 計測結果の定量機能

#### ■新規定量機能

既知濃度または標準となるバンドを使った比較定量が可能です。あるバンドを「100」とした場合は他のバンドの比が計測 結果に追加されます。

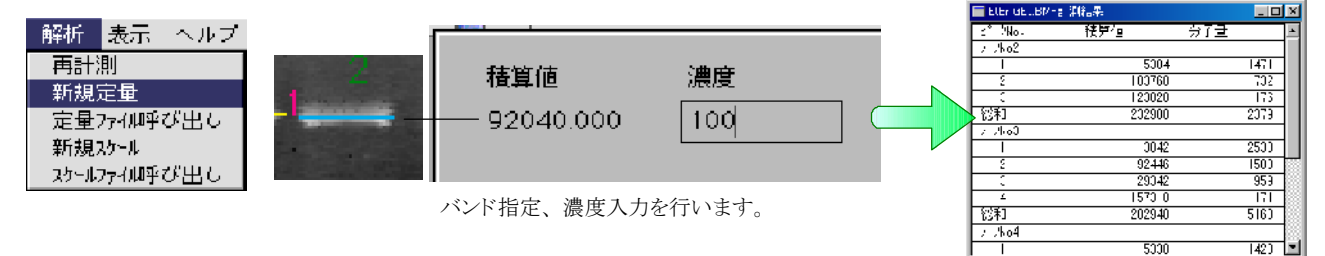

## 再解析データの保存機能

計測結果は、画像、プロファイルなどと一緒に保存可能なため、計測結果の再解析を行う場合には前回の条件と同じ(画像変換・領域設定・計測条件など)状態で再解析を行うことが可能です。

また、プロファイル・計測結果は個別にテキストデータとして保存が可能です。保存したテキストデータはEXCELなど表計算ソフトウエアで読み込むことが可能です。

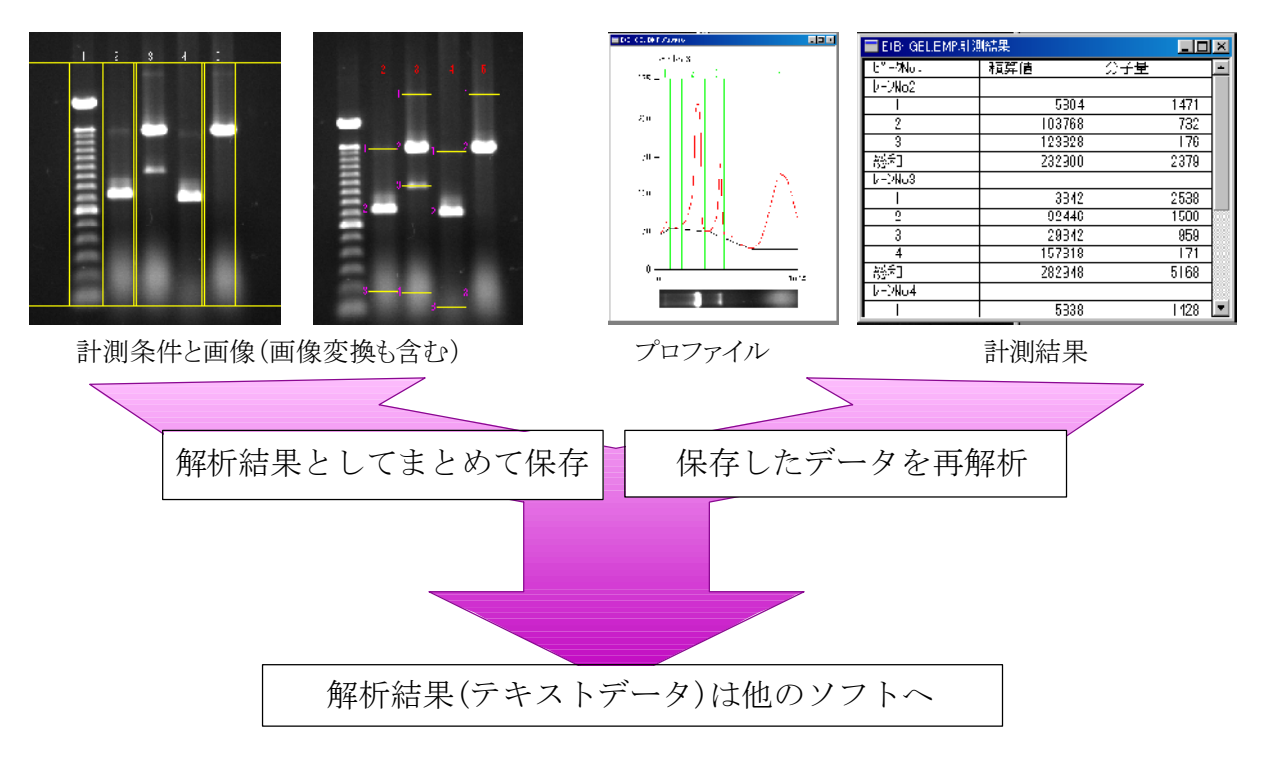

# ソフトウエアの仕様

| ATTO CS Analyzer 3 |                |                                                                                                    |  |  |  |  |
|--------------------|----------------|----------------------------------------------------------------------------------------------------|--|--|--|--|
| 対応OS               |                | Windows 7/Vista/XP                                                                                                    |  |  |  |  |
| 機能                 |                |                                                                                                    |  |  |  |  |
| 画像入力               | ライトキャプチャー制御    | アトーライトキャプチャーの撮影制御機能<br>自動露出機能(AutoExposure)/連続撮影時は保存枚数制限なし(設定は必要)                                                                                                   |  |  |  |  |
|                    | ビデオ入力          | ビデオインターフェース搭載PCでグレー画像/カラー画像取り込み可能<br>シェーディング補正で白色透過光源のムラ軽減可能                                                                                                    |  |  |  |  |
|                    | スキャナ入力         | Twainドライバ対応スキャナをプラグインで使用可能(16/48bit入力対応)                                                                                                    |  |  |  |  |
|                    | NetWork入力      | プリントグラフのAE-6905CFイメージセーバー内のイメージを転送可能                                                                                                    |  |  |  |  |
| オープン               | 8bit(256階調)    | BMP/JPEG/TIFF/IS(プリントグラフ:HighResolution)                                                                                                    |  |  |  |  |
|                    | 10bit(1024階調)  | TIFF(プリントグラフ:10bit)                                                                                                    |  |  |  |  |
|                    | 12bit(4096階調)  | CSファイル(ライトキャプチャー:.ccd)/TIFF(プリントグラフ:12bit)/<br>Chainファイル(ライトキャプチャー:cha)                                                                                             |  |  |  |  |
|                    | 14bit(16384階調) | CSファイル(ライトキャプチャー:.ccd)/Chainファイル(ライトキャプチャー:cha)                                                                                                    |  |  |  |  |
|                    | 16bit(65536階調) | TIFF(16bit)/CSファイル(ライトキャプチャー:.ccd)/Chainファイル(ライトキャプチャー:cha)                                                                                                    |  |  |  |  |
|                    | 再解析オープン        | CSアナライザーで保存した再解析用データ(拡張子:.cna)                                                                                                    |  |  |  |  |
|                    | 分子量推定          | 分子量マーカーバンドの移動度と分子量から検量線を作成                                                                                                    |  |  |  |  |
| 計測機能               | バンド計測          | バンドの輝度値からの数値化・ピーク位置(ゾーンデンシトメトリー時)検出・移動度など                                                                                                    |  |  |  |  |
|                    | 定量機能           | 分子量推定を利用した分子量定量<br>数値化されたバンドの計測値より相対的な濃度定量                                                                                                    |  |  |  |  |
|                    | 計測方法           | ゾーンデンシトメトリー・指定領域デンシトメトリー・スポット計測<br>(レーン歪み補正・バックグラウンド補正・ピーク範囲補正)                                                                                                    |  |  |  |  |
|                    | スケール設定         | 画像中に線分でスケールを設定可能(実寸大印刷のスケールとして使用)                                                                                                    |  |  |  |  |
| 保存機能               | 画像保存           | 8bit画像保存(形式:BMP/JPEG/TIFF)変換画像・計測画像・プロファイル画像など<br>12~16bit画像保存(形式:CCD)CSファイル専用形式<br>16bit画像保存(形式:TIFF)16bit TIFF画像保存<br>12~16bit Chainファイル(形式:cha)ライトキャプチャー取り込み画像保存 |  |  |  |  |
|                    | テキスト保存         | 計測結果およびプロファイルデータのテキスト保存可能                                                                                                    |  |  |  |  |
|                    | 再解析用データ保存      | 計測終了時に、画像変換・計測領域設定・計測結果などをまとめて保存可能<br>再解析オープンにより、計測終了時の条件で再表示可能                                                                                                    |  |  |  |  |
| 画像変換               | 擬似カラー化         | モノクロ画像の輝度分布を擬似カラー表示可能                                                                                                    |  |  |  |  |
|                    | コントラスト表示調整     | 輝度データの変更なしで、モニター表示上のコントラストを自由に変更可能                                                                                                    |  |  |  |  |
|                    | 吸光度変換          | CBB染色ゲル等の吸光度が濃度の指標となる画像の計測用変換機能                                                                                                    |  |  |  |  |
|                    | 解像度変更          | 画像のピクセル数を2倍(水平・垂直両方向)に拡大し印刷解像度を向上<br>同一画像について複数回適用可能(1回ごとにファイル容量は4倍になります)                                                                                           |  |  |  |  |
|                    | 画像合成           | 発光パターンとプレステインマーカー像の合成(画像演算・減算機能)<br>RGB合成機能<br>シェーディング補正(白色透過光源のムラ軽減機能) 他                                                                                           |  |  |  |  |
|                    | 実寸大印刷          | 設定したスケールが実寸となるよう印刷倍率を自動調節し印刷可能                                                                                                    |  |  |  |  |
| パソコン環境             |                | CPU:PentiumⅣ以降 メモリ:1GB以上推奨 HD空き容量:1GB以上推奨                                                                                                    |  |  |  |  |

◆ソフトウエアの仕様は2006年9月現在のものです。

◆CS Analyzer 3はWindwos7/Vista/XP用ソフトウエアです。

◆ Macintosh PC用OSには対応していません。

◆バンド計測・分子量推定などの解析は、バックグラウンドよりも高い輝度のバンド等を計測するためのものです。
色素染色パターンなどは、吸光度変換を実行後解析を行います。